# VACATION CHALLENGE 2022 VC POINT TRACKER DASHBOARD YOUNG OLI

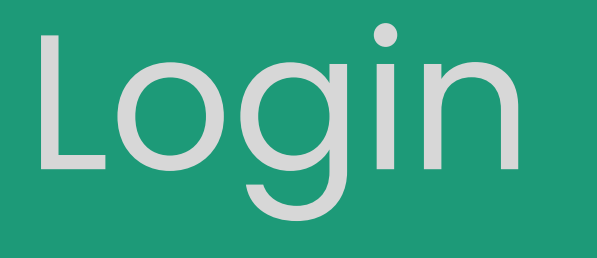

## PROCESS STEPS – EXISTING MEMBERS ログインステップ-既存会員

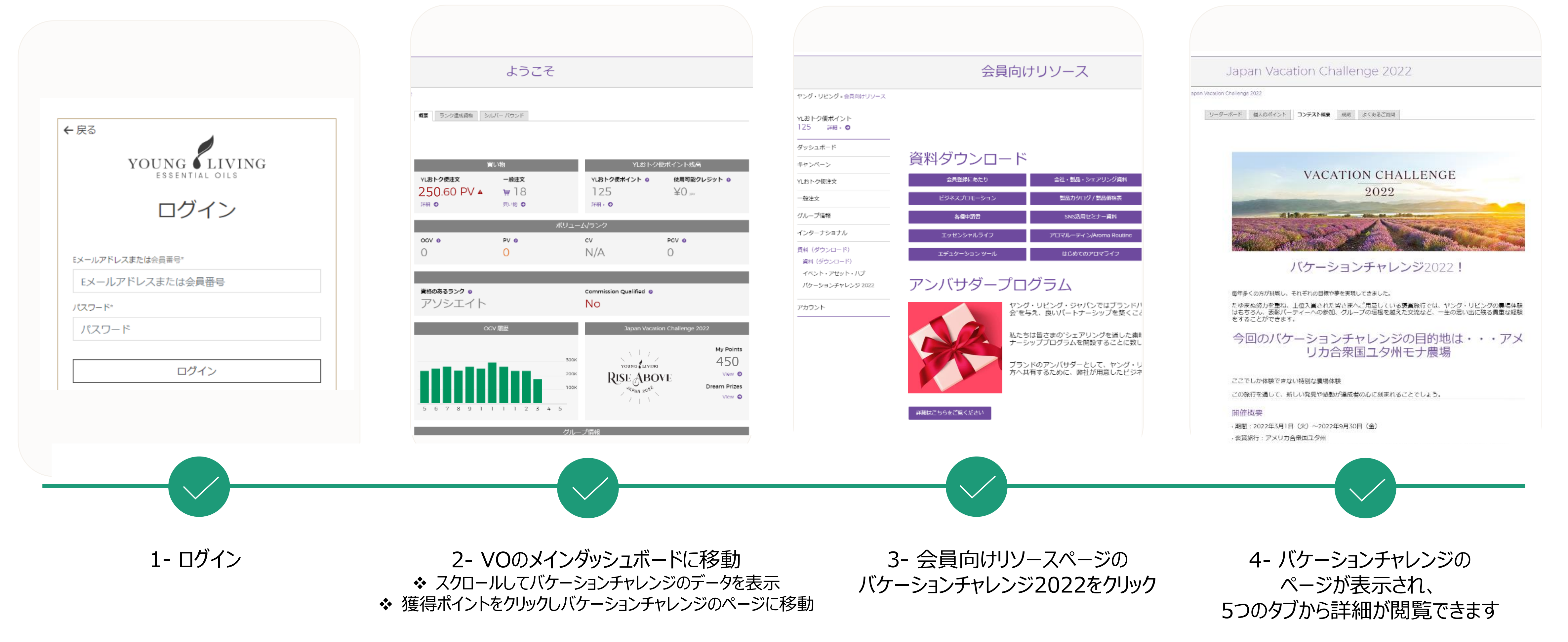

## PROCESS STEPS – MEMBERS ENROLLED AFTER GO LIFE ログインステップ- VOサイト公開後の新規登録会員

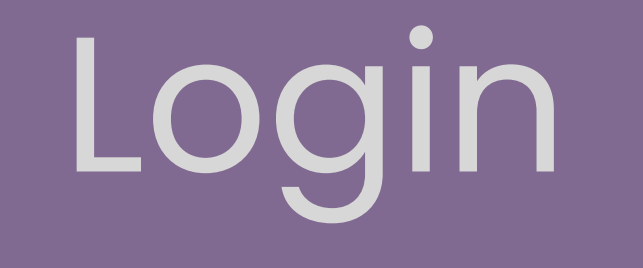

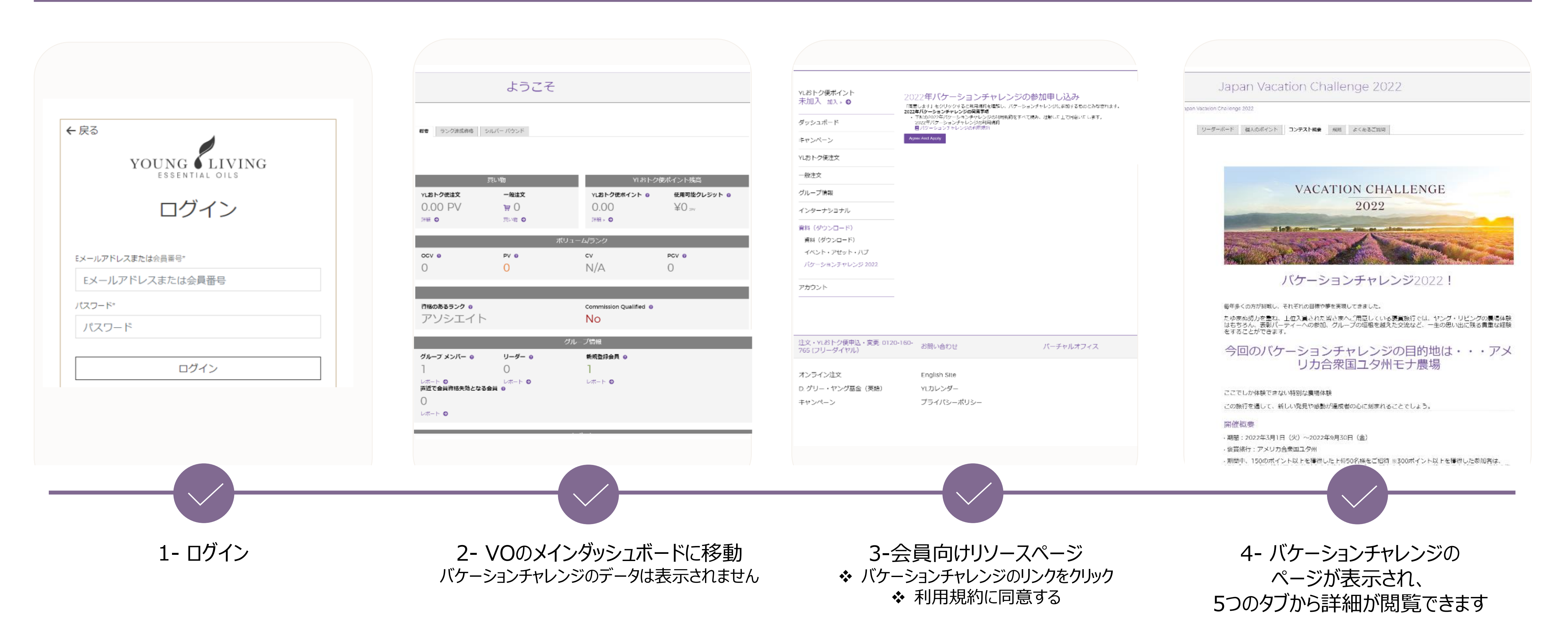

## VC POINT TRACKER DASHBOARD ログインステップ-既存会員送信者フロ-

Japan Vacation Challenge 2022 Japan Vacation Challenge 2022 Japan Vacation Challenge 2022 Japan Vacation Challenge 2022 Japan Vacation Challenge 2022 Chatlange 2022 ipan Vacailon Challenge 2022 Japan Vacation Challenge 2022 acation Challenge 2022 n Vacation Challenge 2022 -ボード 個人のポイント コンテスト構築 税助 よくあるご負担 リーダーボード 個人のポイント コンテスト概要 規則 よくあるご面間 リーダーボード 個人のボイント コンテスト概要 規則 よくあるご質問 リーダーホード 個人のポイント コンテスト概要 規則 よくあるご質問 リーダーボード 個人のポイント コンテスト概要 規則 よくあるご質問 よくある質問 利用規約 Japan Contest Standing 個人のポイント バケーションチャレンジモナ農場ツアー Place 2 Points 450 2022年のバケーションチャレンジで忘れられない体験を! 2022年のパケーションチャレンジで忘れられない体験を! VACATION CHALLENGE らポイント獲得の機会をクリックしてどのようにしてポイントを獲得したか見てください。 Q: プロモーション期間はいつですか? 参加資格 A: 2022年3月1日(火)~2022年9月30日(金)です。 2022 Leader Board 3月 4月 5月 6月 78 8月 Q: 褒章旅行はいつどこで開催されますか? 日本登録の会員であること A:アメリカ合衆国ユタ州で2023年6月頃の開催を予定しています。 ・ブランドパートナーであること Place Name Rank Market Points 紹介 ・100PV以上のYLおトク便(オートシップ)を利用していること Q: ポイントの譲渡は可能ですか? 昇格8盲成 ・あなたが日本登録のブランドパートナーで100PV以上のYLおトク便を利用している月にポイントが加算されます A: ポイントを他の参加者に譲渡することはできません。 2 Q: ポイントの獲得方法を教えてください。 0 0 2. ポイントの獲得方法 0 A: こちらをご確認ください。 同プロモーションのポイントを獲得するには、YL おトク便で 100PV 以上の製品注文をしている必要があります。YL お 文、または YL おトク便の注文が 100PV 未満 の月は、いかなるポイントも獲得することができません。 继续 \* 51 42 0 0 0 Masao Watanabe 270 0 ポイントの獲得方法 2、 おんは イレ 1 フラビの エンボ 100 円は、 いかる かん フラビ 通信 9 3 ここか の 紹介ポイント 3 月 ~ 9 月中に新規会員を紹介する(再登録は対象へ) ② 継続サポートポイント 3 月 ~ 9 月中に登録した会員の YL おトク便を継続サポートする Q: このプロモーションにチャレンジする上での注意事項はありますか? 月の合計 51 42 0 0 0 263 バケーションチャレンジ2022! A. ご参加の前に公式ルール全項目をご一読ください。公式ルールはこちら © ランクアップポイント 3 月~9 月中に自分自身が NEW ランクアップオる ④ 育成ポイント 自分が直接紹介した会員が 3 月~9 月中に NEW ランクアップするよう育成する ⑤ シルバーバウンドボーナスポイント 3 月~9 月中に自分自身がシルバーバウンドボーナスを取得する π 公式ルールPDF 3) 現在のランクはこちら 毎年多くの方が挑戦し、それぞれの目標や夢を実現してきました。 3. ポイント詳細の表示 たゆまぬ努力を重ね、上位入賞された皆さまへご用意している褒賞旅行では、ヤング・リビングの農場体験 はちちらん、表型パーティーへの参加、グループの垣根を越えた交流など、一生の思い出に残る貴重な経験 Keiko Yamamoto 以下の配分に基づき、各項目のポイントの詳細を個別のポイントタブから確認することができます。 をすることができます。 ) + ③ - 昇格&育成 ) - 継続 Japan 今回のバケーションチャレンジの目的地は・・・アメ ⑤ - SB 公式ルールは必ずご確認ください。 公式ルールPDF 4 詳細は下記より、別紙「VC 2022\_ポイント説明」をご参照ください。 リカ合衆国ユタ州モナ農場 Kazumi Ito π 日本語 0-160- お問い合わせ 英語版 バーチャルオフィス 会員登録 バーチャルオフィス お問い合わせ 会員登録 ここでしか体験できない特別な農場体験 0 この旅行を通して、新しい発見や感動が運成者の心に刻まれることでしょう。 お問い合わせ 0 English Site お問い合わせ English Site 〒150-0001東 開催概要 YLカレンダ-〒150-0001東京 \* Japan YLカレンダー 参道LHビル 参道LHビル - 期間:2022年3月1日(火)~2022年9月30日(余) プライバシーポリシー ブライバシーポリシー その他お問い合 1 次~ · 褒賞旅行:アメリカ合衆国ユタ州 その他お問い合わ 03-4334-2278 03-4334-2278 ・開墾中、150のボイント以上を獲得した上位50名様をご招待※300ボイント以上を獲得した参加者は、 150ボイント毎に追加で2親等以内の家族もしくはグループ内の会員1名を招待することができ、得数の権 利獲得をされた方の招待が盛先されます。 お問い合わせ パーチャルオフィス 会員登録 お問い合わせ English Site 〒150-0001東京都渋谷 YLカレンダー 参道LHビル お問い合わせ バーチャルオフィス 会員登録 16. 若作惟所有 | 法定应告记载审议

1- リーダーダッシュボード 2- 個人のポイント 3- 対象期間や詳細の情報 6-よくある質問と順位の確認 4- バケーションチャレンジの ルール バケーションチャレンジに関する詳細な情報や バケーションチャレンジのご自身の順位や 月別に獲得した個別のポイントがご確認できます 疑問点などがあれば、よくある質問を。全体の順位 組織内の会員の順位が確認できます 目的地の情報が掲載されています の確認ができるリンクはこのページから確認できます バケーションチャレンジに関する 各種資料が確認できます

## PROCESS STEPS - ENROLLMENT ログインステップ-新規会員

#### 日本のヤング・リビング会員

• 5月26日以前に登録した会員 参加表明は不要です。自動的にバケーションチャレンジに参加されます。

#### 新規登録:

• 5月26日~6月30日の間に登録した会員

新規ブランドパートナーがバケーションチャレンジに参加するにはバーチャルオフィス内の「同意し提出」からご自身で参加登録をする必要があります。参加登録後、バケーションチャレンジのダッシュボードが閲覧できるようになります。

7月1日以降にヤング・リビング・ジャパンにご登録いただいた方は、自動的にバケーション チャレンジに参加されます。

| f y o d v 6              | ● JA 〜 Land Land Land Land Land Land Land Land                                |
|--------------------------|-------------------------------------------------------------------------------|
| YOUNG LIVING             | エッセンシャルオイルについて 製品 ヤング リビングのブランド 会員特典 会社概要 バーチャルオフィス                           |
| YLおトク便ポイント<br>未加入 加入 » © | 2022年バケーションチャレンジの参加申し込み<br>「同意します」をクリックすると利用制約を運搬し、パケーションチャレンジに参加するものとみなされます。 |
| ダッシュボード                  | 10月間のより「ビジジジジジョンビル/h/l/h/l/2/2/2/2/2/2/2/2/2/2/2/2/2/2/2/2                    |
| キャンペーン                   | 2022年パケーションチャレンジの利用規約<br>■ パケーションチャレンジの利用規約                                   |
| YLおトク便注文                 | Agree And Apply                                                               |
| 一般注文                     |                                                                               |
| グループ情報                   |                                                                               |
| インターナショナル                |                                                                               |
| 資料(ダウンロード)               |                                                                               |
| 資料(ダウンロード)               |                                                                               |
| イベント・アセット・ハブ             |                                                                               |
| バケーションチャレンジ 2022         |                                                                               |
| アカウント                    |                                                                               |

会員登録

お問い合わせ

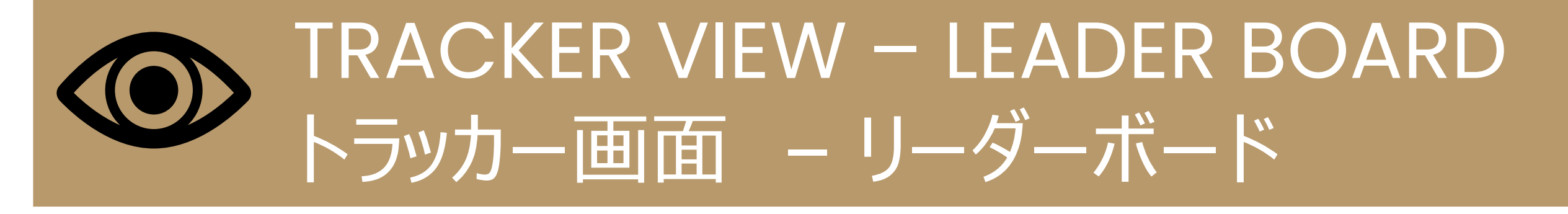

バケーションチャレンジのチームの成果はリーダーボードからご確認できます。確認できるの は以下に限ります。

- ご自身の組織内の会員
- ご自身のダウンライン
- バケーションチャレンジのポイントを1ポイント以上獲得した会員
- 1回に表示されるのは15名まで
- リーダーボードで確認できる情報
- 順位 -全体の順位が表示されます。獲得したゲストの席は表示されません。

ここで4位と表示されていれば、現在全体順位が4位を意味しますが、ゲストの席が表示されていないことから、上位会員のゲスト数により最終的な順位が変わる可能性があります。

• 総合ポイント数

国外の昇格ポイントは表示されません。ポイントに関する修正依頼は、内容を社内で確認し、バケーション チャレンジの終了後に加算されます。

| YOUNG LIVING                     | L                      | ッセンシャルオイルについて    | 製品ヤン     | ング リビング | のブランド 会員物 | 寺典 会社概 | 既要 バーチャルオフィス |  |
|----------------------------------|------------------------|------------------|----------|---------|-----------|--------|--------------|--|
|                                  |                        | Japan Vacatior   | n Cha    | allenge | 2022      |        |              |  |
| ッング・リビング » 会員向けリソース » 3          | Japan Vacation C       | hallenge 2022    |          |         |           |        |              |  |
| Lおトク便ポイント<br>25 詳細。 ♥            | リーダー                   | ホード 個人のボイント コンテン | スト概要     | 規則 よくあ  | るご質問      |        |              |  |
| <sup>ナ</sup> ッシュボード              | Japan Contest Standing |                  |          |         |           |        |              |  |
| =ャンペーン                           | Place 2 Points: 450    |                  |          |         |           |        |              |  |
| Lおトク便注文                          | Lead                   | er Board         | 1        | enroll. |           |        |              |  |
| 般注文                              | Place                  | Name             | Rank     | Market  | Points    |        |              |  |
| リレープ情報                           | 2                      |                  |          |         | 450       |        |              |  |
| ンターナショナル                         | 4                      | SAORI KATO       | 0        | Japan   | 350       | 2      | Retain       |  |
| 料(ダウンロード)                        | 5                      | MASAO WATANABE   | <b>★</b> | Japan   | 270       |        |              |  |
| 資料(ダウンロード)                       | 8                      | JAMIE TOKYO      | <b>†</b> | Japan   | 150       | -      |              |  |
| イベント・アセット・ハブ<br>バケーションチャレンジ 2022 | 13                     | AISAKU SUGIMOTO  | ¥        | Japan   | 90        | 3      | Support      |  |
| 7カウント                            |                        |                  |          |         |           | 2.9.20 | - HELLARDER  |  |

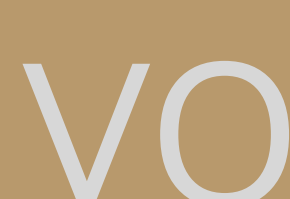

the sharing and the states and the same

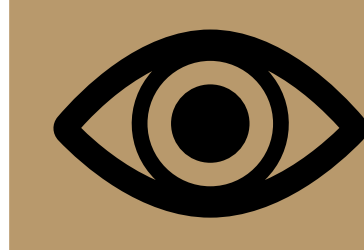

## TRACKER VIEW – INDIVIDUAL POINTS トラッカー画面 – 個人のポイント

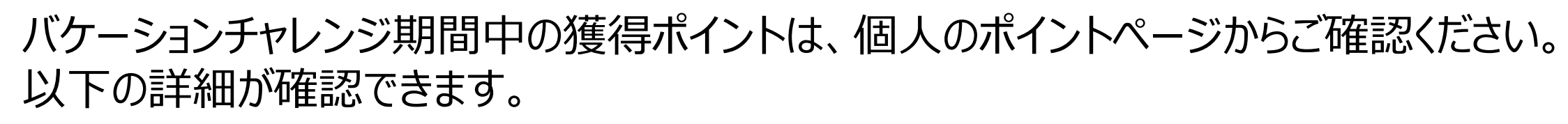

- カテゴリー別
- 獲得月別 •

5種類のカテゴリのポイントが確認できます。カテゴリは4項目で表示されます。

- 紹介 カスタマー&ブランドパートナー紹介
- 昇格&育成 ご自身のランク昇格とダウンラインの昇格サポート
- SB シルバーバウンド達成
- 継続 ERの継続利用サポート

期間中の国外ランク昇格サポートポイントは、期間終了後に加算されます。

獲得ポイントは毎日更新されます。毎月のオトク便を注文された後にポイントが反映されます。返品・退会が 確認された場合、かかる獲得ポイントは削除されます。

#### Japan Vacation Challenge 2022

#### ヤング・リビング » 会員向けリソース » Japan Vacation Challenge 2022

| YLおトク便ポイント               | リーダーボード  | 個人のポイント      | コンテスト概要 | 見 規則   | よくあるご質問 | j     |       |    |     |
|--------------------------|----------|--------------|---------|--------|---------|-------|-------|----|-----|
| IZ5 詳細 » ♥               |          |              |         |        |         |       |       |    |     |
| ダッシュボード                  | 個人のポイ    | イント          |         |        |         |       |       |    |     |
| キャンペーン                   | 各ポイント獲得の | )<br>機会をクリック | してどのよう  | うにしてポイ | ′ントを獲得  | したか見て | ください。 |    |     |
| YLおトク便注文                 |          | 3月           | 4月      | 5月     | 6月      | 7月    | 8月    | 9月 | 合計  |
| 一般注文                     | 紹介       | 68           | 0       | 0      | 0       | 0     | 0     | 0  | 68  |
| グループ情報                   | 昇格&育成    | 190          | 0       | 0      | 0       | 0     | 0     | 0  | 190 |
| インターナショナル                | SB       | 5            | 0       | 0      | 0       | 0     | 0     | 0  | 5   |
|                          | 継続       | 0            | 0       | 0      | 0       | 0     | 0     | 0  | 0   |
| 資料(ダウンロード)<br>資料(ダウンロード) | 月の合計     | 263          | 0       | 0      | 0       | 0     | 0     | 0  | 263 |
| イベント・アセット・ハブ             |          |              |         |        |         |       |       |    |     |
| バケーションチャレンジ 2022         |          |              |         |        |         |       |       |    |     |
| アカウント                    |          |              |         |        |         |       |       |    |     |

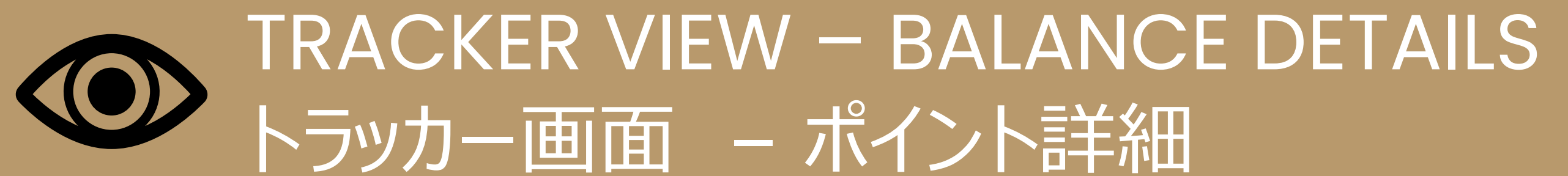

#### 各カテゴリをクリックし獲得ポイントの詳細をご確認ください。

#### 以下の情報が表示されます。

- ポイントの獲得源-対象会員の氏名
- ポイント獲得日 •
- 条件達成による獲得ポイント数

「紹介」のポイント詳細をクリックすると、期間中に登録した新規会員の氏名、登録日(ポイント獲得日)、 付与された紹介ポイント(1、3、5ポイントのいずれか)が表示されます。

ポイント獲得月をクリックすると対象月のダウンラインの以下の達成状況が表示されます。

- 紹介ポイント- 対象月に登録した会員
- 昇格ポイント- 対象月に昇格した会員
- シルバーバウンドポイント-シルバーバウンドボーナスが支払われた月
- ER継続ポイント-新規会員が継続してER注文をした月

新規登録やER注文の購入PVにより獲得ポイントは異なり、かかるポイントは表示されません。ご自身の組織 内の購入履歴はバーチャルオフィスの組織ペーからご確認ください。

#### Japan Vacation Challenge 2022

ヤング・リビング » 会員向けリソース » Japan Vacation Challenge 2022

| YLおトク便ポイント | リーダーボード    | 個人のポイント   | コンテスト概要 | そ 規則   | よくあるご質問 | 1     |       |    |     |
|------------|------------|-----------|---------|--------|---------|-------|-------|----|-----|
| IZO 詳純書 💟  |            |           |         |        |         |       |       |    |     |
| ダッシュボード    | ー<br>個人のポイ | ント        |         |        |         |       |       |    |     |
| キャンペーン     | Aポイント獲得の   | ~ 機会をクリック | してどのよう  | うにしてポイ | ントを獲得   | したか見て | ください。 |    |     |
| YLおトク便注文   |            | 3月        | 4月      | 5月     | 6月      | 7月    | 8月    | 9月 | 合計  |
| 一般注文       | 紹介         | 68        | 0       | 0      | 0       | 0     | 0     | 0  | 68  |
| グループ情報     | 昇格&育成      | 190       | 0       | 0      | 0       | 0     | 0     | 0  | 190 |

|                                 | Japan Vacatio                                                           | on Challenge 2022 |        |    |  |  |  |  |  |  |  |
|---------------------------------|-------------------------------------------------------------------------|-------------------|--------|----|--|--|--|--|--|--|--|
| ヤング・リビング » 会員向けリソース »           | Japan Vacation Challenge 2022                                           |                   |        |    |  |  |  |  |  |  |  |
| YLおトク便ポイント<br>125 詳細 » <b>●</b> | リーダーボード 個人のポイント コ:                                                      | ンテスト概要 規則 よくあるご質問 |        |    |  |  |  |  |  |  |  |
| ダッシュボード                         | 個人のポイント                                                                 |                   |        | =z |  |  |  |  |  |  |  |
| キャンペーン                          | 1回ハウハトイント・<br>下記の表であなたのポイントのメンバー、日、および獲得ポイントごとの内訳をご覧ください。<br>ポイント順位: 紹介 |                   |        |    |  |  |  |  |  |  |  |
| YLおトク便注文                        |                                                                         |                   |        |    |  |  |  |  |  |  |  |
| 一般注文                            | 会員                                                                      |                   | 獲得ポイント |    |  |  |  |  |  |  |  |
| グループ情報                          | Mari Wada                                                               | 5月-2022           | 3      |    |  |  |  |  |  |  |  |
| インターナショナル                       | Masao Watanabe                                                          | 5月-2022           | 3      |    |  |  |  |  |  |  |  |
|                                 | Jamie Tokyo                                                             | 4月-2022           | 3      |    |  |  |  |  |  |  |  |
| 貞科(ダワンロート)<br>盗担(ダウンロード)        | Aisaku Sugimoto                                                         | 4月-2022           | 1      |    |  |  |  |  |  |  |  |
| イベント・アセット・ハブ                    | Yuki Takahashi                                                          | 4月-2022           | 5      |    |  |  |  |  |  |  |  |
| バケーションチャレンジ 2022                | Keiko Yamamoto                                                          | 3月-2022           | 1      |    |  |  |  |  |  |  |  |
|                                 | Chihiro Nakamura                                                        | 3月-2022           | 5      |    |  |  |  |  |  |  |  |
| アカウント                           | Aoi Suzuki                                                              | 3月-2022           | 5      |    |  |  |  |  |  |  |  |

## ・ラッカー画面 – バケーションチャレンジの説明

#### バケーションチャレンジのページからは3つの情報が確認できます。

- バケーションチャレンジの概要 •
- ルール •
- よくある質問 •

バケーションチャレンジの概要ページには対象期間や特典が掲載されています。 ルールのページからは以下の情報が確認できます。

- バケーションチャレンジの利用規約
- ポイント獲得条件とポイント加算
- すべての情報は日英でご用意しております

#### Japan Vacation Challenge 2022

ダーボード 個人のボイント コンテスト概要 規則 よくあるご質問

ion Challenge 2022

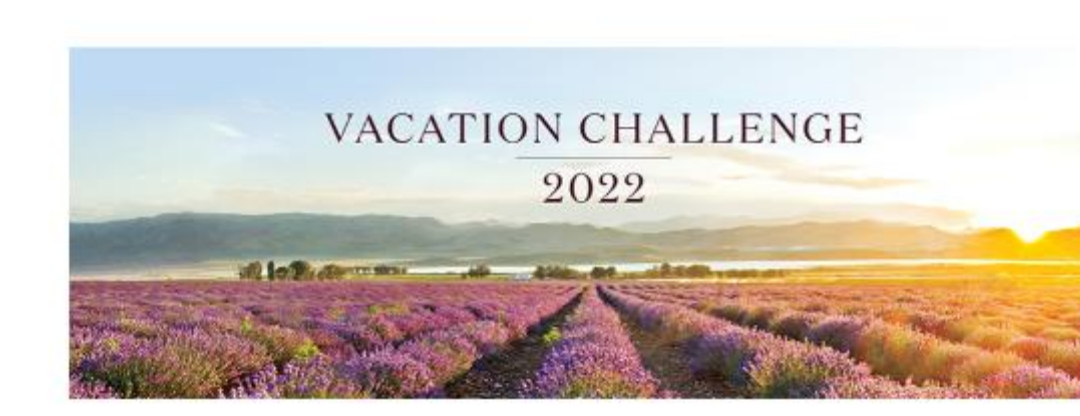

#### バケーションチャレンジ2022

毎年多くの方が挑戦し、それぞれの目標や夢を実現してきました。

たゆまぬ努力を重ね、上位入賞された皆さまへご用意している褒賞旅行では、ヤング・リピングの農場体験 はもちろん、表彰パーティーへの参加、グループの垣根を越えた交流など、一生の思い出に残る貴重な経験 をすることができます。

#### 今回のバケーションチャレンジの目的地は・・・アメ リカ合衆国ユタ州モナ農場

ここでしか体験できない特別な農場体験

この旅行を通して、新しい発見や感動が達成者の心に刻まれることでしょう。

#### 開催概要

·期間:2022年3月1日(火)~2022年9月30日(金)

- 褒賞旅行:アメリカ合衆国ユタ州

・期間中、150のポイント以上を獲得した上位50名様をご招待 ※300ポイント以上を獲得した参加者は、 150ポイント毎に追加で2親等以内の家族もしくはグループ内の会員1名を招待することができ、複数の権 利獲得をされた方の招待が優先されます。

-160- お問い合わせ バーチャルオフィス 会員登録

English Site

#### Japan Vacation Challenge 2022

lapan Vacation Challenge 2022

リーダーボード 個人のポイント コンテスト概要 規則 よくあるご質問

#### 利用規約 バケーションチャレンジモナ農場ツアー

2022年のバケーションチャレンジで忘れられない体験を!

1.参加資格

・日本登録の会員であること ・ブランドパートナーであること ・100PV以上のYLおトク便(オートシップ)を利用していること ・あなたが日本登録のブランドパートナーで100PV以上のYLおトク便を利用している月にポイントが加算されます

#### 2.ポイントの獲得方法

同プロモーションのポイントを獲得するには、YL おトク便で 100PV 以上の製品注文をしている必要があります。YL おト 文、または YL おトク便の注文が 100PV 未満 の月は、いかなるポイントも獲得することができません。 ① 紹介ポイント3月~9月中に新規会員を紹介する(再登録は対象外) ② 継続サポートポイント 3 月~9 月中に登録した会員の YL おトク便を継続サポートする ◎ ランクアップポイント 3 月~9 月中に自分自身が NEW ランクアップする ④ 育成ポイント 自分が直接紹介した会員が 3 月~9 月中に NEW ランクアップするよう育成する ⑤ シルバーバウンドボーナスポイント3月~9月中に自分自身がシルバーバウンドボーナスを取得する 3. ポイント詳細の表示

以下の配分に基づき、各項目のポイントの詳細を個別のポイントタブから確認することができます。 ① - 紹介 ② + ③ - 昇格&育成 - 継続

(5) - SB 公式ルールは必ずご確認ください。 公式ルールPDF 詳細は下記より、別紙「VC 2022\_ポイント説明」をご参照ください。

日本語 英語版

お問い合わせ

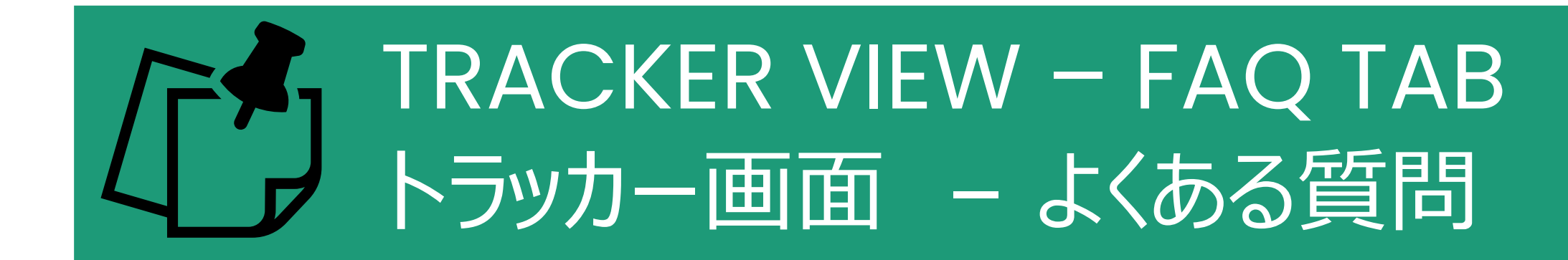

会員の皆様からいただくよくある質問をまとめましたので、「よくある質問」からご確認ください。

より詳細な内容をご覧になりたい場合は、ヤング・リビングの公式ブログのバケーションチャレン ジの記事をご覧ください。「よくある質問」のページにブログのリンクを掲載しています。

こちらのページには、現在の順位とゲストの席が確認できるリンクを掲載しています。順位の最 新情報は2週間に1度更新されます。次年度からは1週間に1度の更新を予定しております。

Japan Vacation Challenge 2022

Japan Vacation Challenge 2022

リーダーボード 個人のポイント コンテスト概要 規則

よくあるご質問

よくある質問

2022年のバケーションチャレンジで忘れられない体験を! Q: プロモーション期間はいつですか? A: 2022年3月1日(火)~2022年9月30日(金)です。 Q: 褒章旅行はいつどこで開催されますか? A: アメリカ合衆国ユタ州で2023年6月頃の開催を予定しています。 Q: ポイントの譲渡は可能ですか? A: ポイントを他の参加者に譲渡することはできません。 Q: ポイントの獲得方法を教えてください。 A: こちらをご確認ください。 ポイントの獲得方法 Q: このプロモーションにチャレンジする上での注意事項はありますか?

A: ご参加の前に公式ルール全項目をご一読ください。公式ルールはこちら

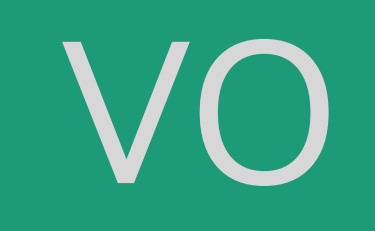

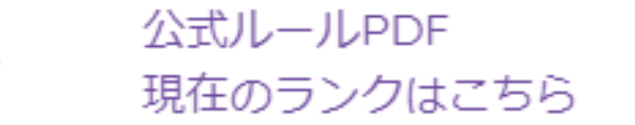

### まとめ

- バケーションチャレンジのVOページは5月26日にリリースされます。
- 既存会員はバケーションチャレンジに自動参加となりますので、参加表明は不要です。
- ポイントは毎日更新されます。(国外の昇格ポイントを除く)
- 個人のポイントと組織の活動内容が確認できます。
- バケーションチャレンジの順位にはゲストの席は反映されていません。
- ゲストの席が反映されている順位を確認したい場合は、「よくある質問」ページの全体順位のリンクからご確認ください。
- 返品ならびに新規登録の解約はかかるポイントが削除されます。
- ポイント付与に関するご質問はヤング・リビングまでお問い合わせください。社内で内容を確認後、修正をいたします。